# Bérszámfejtés dokumentáció

V25.5

## Főkönyvi törzs

Törzsadatokról általános tudnivalókat a következő linkre kattintva olvashat: Törzsadatok

A vállalkozás számlatükrének kialakítását végezhetjük el. A főkönyvi törzsben szereplő számlaszámok A főkönyvi törzs alapállapotban is fel van töltve, de átalakítható, vagy más vállalkozás már átalakított, átdolgozott számlatükre is átvehető a "Törzsadatok, nyitó tételek átvétele" menüpont segítségével.

Az 'Export' gombbal tudjuk külső (.RFT kiterjesztésű) fájlba elmenteni az aktuális főkönyvi törzset, illetve az 'Import' gombbal külső forrásból tudunk (ugyancsak .RFT kiterjesztésű) főkönyvi törzs fájlt betölteni. Ezt első sorban azért hoztuk létre a programban, hogy az új hálózatos kettős könyvvitel programban lévő főkönyvi törzzsel szinkronban tarthassuk a felvitt főkönyvi számokat.

### Tehát figyeljünk arra, hogy az itt, újonnan rögzített főkönyvi szám automatikusan nem fog megjelenni az új hálózatos kettős könyvvitel programunkban is!

A menüpontba belépve egy listát kapunk a felvitt főkönyvi számokról. A listában a nyilakkal mozoghatunk, ENTER-rel vagy a 'Módosítás' gomb megnyomásával megváltoztathatjuk a kiválasztott főkönyvi számhoz tartozó adatokat (magát a számot nem!). Alapállapotban főkönyvi szám szerinti sorrendben láthatjuk a listát. A táblázatban, az oszlop fejlécére kattintva az egérrel tudjuk a lista sorrendjét megváltoztatni – főkönyvi szám, vagy megnevezés szerinti ABC-sorrendbe kerüljenek. A táblázatban kövér betűvel jelennek meg az összesítő főkönyvi számok.

#### RLB-60 Bt.

3000 Hatvan, Balassi Bálint u. 40.

### info@rlb.hu

Adószám: 21252659-2-10 Cégjegyzékszám: 10-06-024727 V25.5